Instituto Superior Técnico

Licenciatura em Eng<sup>a</sup> Electrotécnica e de Computadores

# Controlo

# Introdução ao Matlab e Simulink

Elaborado por F. Garcia e M. Ortigueira - Setembro 2001

Reformulado por J .Gaspar - Setembro 2003

Secção de Sistemas e Controlo

Departamento de Engenharia Electrotécnica e de Computadores

# 1.1 - Operações elementares

| » x=3+5         | Atribui à variável x o valor da      | Números complexos: |                                         |
|-----------------|--------------------------------------|--------------------|-----------------------------------------|
|                 | operação e mostra o resultado no     | » z = 3 + j*       | 4 tanto "i" como "j" definem a variável |
|                 | monitor                              |                    | imaginária pura "sqrt(-1)"              |
| »х              | Mostra o valor de x no monitor       | » conj(z)          | Conjugado                               |
| » 4-10          | Apenas apresenta o resultado da      | » abs(z)           | Módulo                                  |
|                 | operação no monitor                  | » angle(z)         | Fase                                    |
| » x=4*6;        | O ";" impede o resultado de aparecer | » real(z)          | Parte real                              |
|                 | no monitor                           | » imag(z)          | Parte imaginária                        |
| » x=log(8)      | Logaritmo natural. Usar "log10(x)"   | » exp(i*pi)        | Exponencial de um complexo              |
|                 | para calcular o logaritmo na base 10 |                    |                                         |
|                 | de x.                                |                    |                                         |
| » x=exp(log(8)) |                                      |                    |                                         |
| » x=5^3         | Eleva um número à potência 3         |                    |                                         |

Faça "help elfun" para ajuda relativa a outras funções elementares. Nota: "Helpwin" pode ser usado no lugar de "help" para uma visualização numa janela individual.

# 1.2 - Manipulação de vectores e matrizes

| ntre |
|------|
| ì    |
| de   |
|      |
|      |
|      |
|      |
|      |
|      |
|      |
|      |

Faça help elmat para ajuda relativa a funções elementares com matrizes

# 1.3 - Representação gráfica de sinais representados por vectores

| » N=1000;                                    |                                  | » plot(t,x);                             |  |
|----------------------------------------------|----------------------------------|------------------------------------------|--|
| » t=1:N;                                     | cria um vector de dimensão N com | » plot(t,x, ´*´); visualização discreta. |  |
|                                              | os naturais de 1 a N.            | » plot(t(1:100),y(1:100), ´*´); desenha, |  |
| » x=cos(2*pi*0.005*t); cria um vector com os |                                  | apenas, uma parte do sinal.              |  |
| valores de uma sinusóide.                    |                                  | » t=0.1:0.1:20;                          |  |

Faça help graph2d para ajuda relativa a gráficos a duas dimensões

### 1.4 - Definição e análise no tempo e em frequência de SLITs contínuos através do Matlab

| » num = [2 1]                                 |                                                       |
|-----------------------------------------------|-------------------------------------------------------|
| » den = [1 2 3]                               | » step(sys) Resposta ao escalão do sistema            |
| » roots(den) Determina as raízes do polinómio | "sys"                                                 |
| cujos coeficientes correspondem aos           | <pre>» t = 0:.1:10; u = sin(3*t); lsim(sys,u,t)</pre> |
| elementos de "den" (neste caso será           | Resposta de "sys" à entrada "u"                       |
| o polinómio $s^2 + 2s + 3$ )                  | definida nos instantes "t"                            |
| » sys = tf(num,den) Cria o SLIT cuja função   | » bode(sys) Desenha o diagrama de bode de             |
| de transferência tem numerador                | amplitude e fase do sistema "sys"                     |
| "num" e denominador "den"                     |                                                       |

Faça Help de cada uma das funções anteriores para mais detalhes.

Faça help control para ajuda relativa a funções de Matlab para problemas de controlo.

## 1.5 - Criação de funções (ficheiros ".m")

As instruções podem ser encadeadas de forma a constituírem uma rotina ou função. Devem ficar num ficheiro cujo nome terminará, necessariamente, por .m.

Exemplos: y = exp(-t)\*cos(t)

Nome do ficheiro - fff.m

O conteúdo do ficheiro é o detalhado na caixa seguinte

| function $y = fff(x)$ |  |
|-----------------------|--|
| y = exp(-x).*cos(x);  |  |

Este ficheiro deve estar na directoria de trabalho (usar o comando "cd" para mudar de directoria) Testar o ficheiro fazendo na linha de comandos

» t = 0:.1:10; y = fff(t); plot(t,y)

### 1.6 - Simulação de sistemas em Simulink

Na janela de Matlab, o comando

» simulink

abre a janela "Simulink Library Browser" (designada em seguida por SLB) que contém os blocos de sistemas, entrada/saída e conexão (entre outros) para a simulação de sistemas (ver figura 1 - esquerda). Descrevemos aqui alguns dos blocos mais importantes.

A primeira operação a fazer consiste em abrir um espaço de trabalho Simulink, clicando com o mouse no botão "create a new model" da janela SLB. O sistema para simulação será criado fazendo "dragand-drop" dos blocos da SLB para o espaço de trabalho Simulink.

A resposta a um SLIT de primeira ordem pode ser obtida da seguinte forma:

i) Usar "find" do SLB para encontrar cada um dos blocos "Transfer Fcn", "Step" e "Scope".

Fazer drag-and-drop destes blocos para a janela de trabalho. Ligar os blocos utilizando o mouse (ver fig 1 - meio).

- ii) Duplo clique em "Scope" para abrir janela onde serão mostrados os resultados.
- iii) Premir Ctrl+T para realizar a simulação e mostrar o resultado.

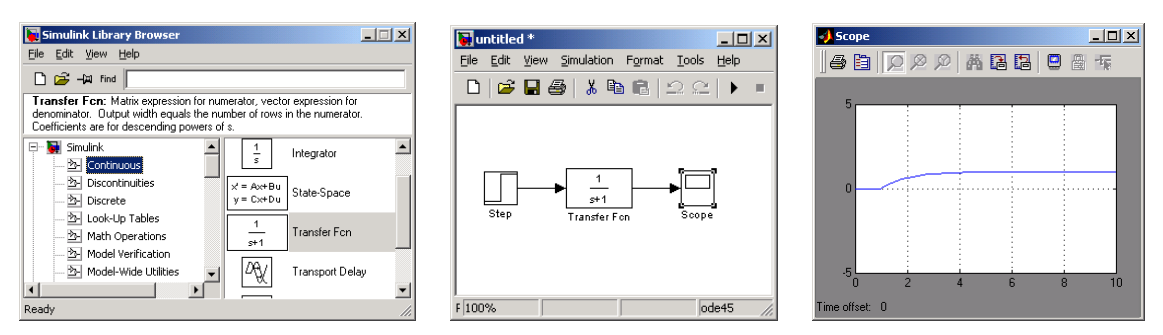

Figura 1: Simulink Library Browser (esquerda), exemplo de um sistema de primeira ordem (meio) e resposta do sistema ao escalão (direita).

Notas:

- Clicando duas vezes nos blocos com o mouse é possível modificar os parâmetros dos blocos.

 Os parâmetros de simulação são escolhidos clicando em "Simulation → Parameters" na janela do espaço de trabalho Simulink (convém, em particular, escolher o tempo de simulação desejado).

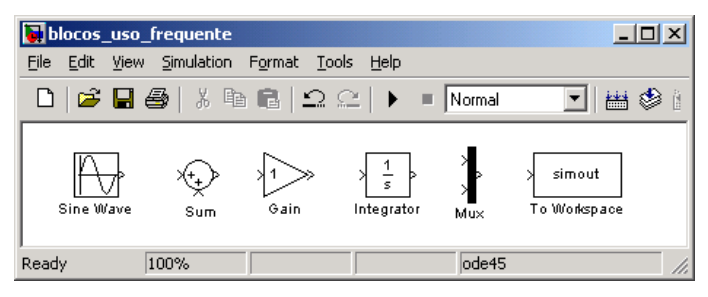

Figura 2: Blocos frequentemente utilizados.

Na figura 2 mostram-se mais alguns blocos frequentemente utilizados na simulação de sistemas de controlo. Os blocos indicados permitem colocar nos sistemas a simular: entradas sinusoidais (bloco "Sine Wave"), pontos de soma (bloco "Sum"), ganhos (bloco "Gain") e integradores (bloco "Integrator"). O bloco "Mux" é útil para juntar sinais e desta forma operá-los em conjunto. O bloco "To Workspace" permite obter os resultados da simulação no espaço de trabalho do Matlab, o que é útil por exemplo para criar gráficos de comparação entre resultados. No exemplo da figura 3 é simulado um sistema de segunda ordem, e o resultado é visualizado a partir da linha de comando.

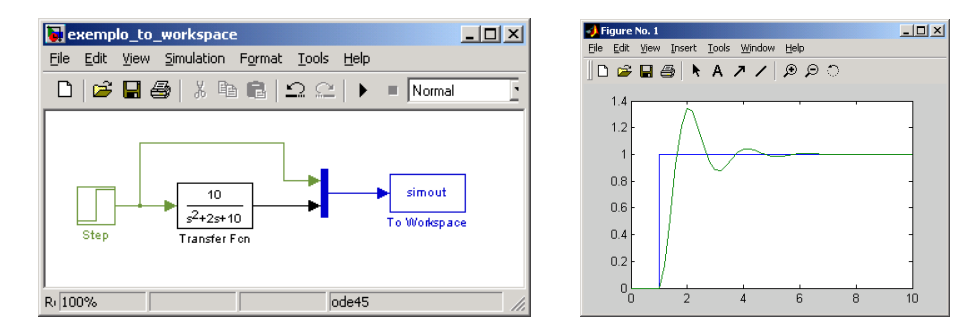

Figura 3: Simulação de um sistema de segunda ordem com exportação de resultados para o workspace. O gráfico é obtido com o comando de matlab: plot(tout, simout.signals.values)

#### 1.7 - Nota final

Para obter mais detalhes sobre os comandos e os blocos simulink indicados ao longo deste documento, consultar a documentação on-line do matlab, existente na forma de ajuda rápida na linha de comando ("help" ou "helpwin") e em documentos organizados em páginas html (menu help).